#### **UNIVERSITY OF EXETER**

## **ON-LINE EXPENSES – MILEAGE CLAIMS**

To complete a mileage claim, follow the steps set out in the Claim Submission guide and select the item Mileage.

Mileage is the specific expense item for claiming business miles in your own vehicle. Note that there is a separate item for overseas mileage claims as these do not use post code validation.

| Mileage                                                                                                    |                                                                                                    |                                                       |                                     |
|----------------------------------------------------------------------------------------------------|----------------------------------------------------------------------------------------------------|-------------------------------------------------------|-------------------------------------|
| Include mileage claims fo<br>set up you will be asked t<br>Tick the Retum to start ac                                                                                                    | r bicycles, motorbikes etc. Select the appropriate "car" bel<br>o complete the details. Your mileage will calculate automat<br>Idress box for automatically completing a retum trip.                                                             | ow or add a new "car" (th<br>ically. If you have trav | his assists the<br>elled additional |
| Add a new car                                                                                                    |                                                                                                    |                                                       |                                     |
| From                                                                                                    | To Distance<br>Travelled                                                                                                    | Recommended Nu<br>Distance Pas                        | umber of<br>ssengers:               |
| e.g. Company Nane or Postbode                                                                                                    | e.g. Company Name or Postbode                                                                                                    | green cross to add another ste                        | p toyour journey.                   |
| vn Car                                                                                                    |                                                                                                    |                                                       |                                     |
| ඩා.4500 rate per Mile for mi<br>ඩා.2500 rate per Mile for mi                                                                                                    | ileage less than 101 Miles .<br>ileage greater than 101 Miles .                                                                                                    |                                                       |                                     |
| £0.4500 rate per Mile for mi<br>£0.2500 rate per Mile for mi<br>you start your journey from<br>reater than if you start your<br>ayable' total will deduct the<br>ffice to your address.                                                                                  | ileage less than 101 Miles .<br>ileage greater than 101 Miles .<br>m home and the distance to your location is<br>r journey from the office, then the 'Amount<br>difference between home to your location and                                    |                                                       |                                     |
| £0.4500 rate per Mile for mi<br>£0.2500 rate per Mile for mi<br><sup>1</sup> you start your journey froi<br>reater than if you start your<br>ayable' total will deduct the<br>ffice to your address.<br>Return to start address:                                         | ileage less than 101 Miles .<br>ileage greater than 101 Miles .<br>m home and the distance to your location is<br>r journey from the office, then the 'Amount<br>difference between home to your location and                                    |                                                       | 9                                   |
| ED.4500 rate per Mile for mi<br>ED.2500 rate per Mile for mi<br>'you start your journey froi<br>reater than if you start you<br>ayable' total uill deduct the<br>ffice to your address.<br>Return to start address.<br>Car:<br>Dequet from Aquance:                      | ileage less than 101 Miles .<br>ileage greater than 101 Miles .<br>m home and the distance to your location is<br>r journey from the office, then the 'Amount<br>difference between home to your location and<br>Landrover Discovery (WK04 AAA)  |                                                       | 9<br>9<br>9                         |
| £D.4500 rate per Mile for mi<br>£D.2500 rate per Mile for mi<br>i you start your journey from<br>reater than if you start your<br>ayable' total will deduct the<br>ffice to your address.<br>Return to start address.<br>Car:<br>Deduct from Advance:<br>Narrative:      | ileage less than 101 Miles .<br>ileage greater than 101 Miles .<br>Im home and the distance to your location is<br>r journey from the office, then the 'Amount<br>difference between home to your location and<br>Landrover Discovery (WKD4 AAA) |                                                       | 9<br>9<br>9                         |
| ED.4500 rate per Mile for mi<br>ED.2500 rate per Mile for mi<br>you start your journey from<br>eater than if you start your<br>ayable' total will deduct the<br>ffice to your address.<br>Return to start address.<br>Car:<br>Car:<br>Deduct from Advance:<br>Nariative: | ileage less than 101 Miles .<br>ileage greater than 101 Miles .<br>Im home and the distance to your location is<br>r journey from the office, then the 'Amount<br>difference between home to your location and<br>Landrover Discovery (WKD4 AAA) |                                                       | 9<br>9<br>9                         |

# 1. Adding a vehicle

Before you can make a claim for mileage you must register your vehicle on the system. Vehicles include cards, motorbikes and bicycles.

If your vehicle has not already been entered in the **Car** box lower down is not displayed or the vehicle displayed is not the one you are using, then click on **Add a new car** and complete the details requested for the vehicle. For bicycles enter Bicycle as the make, Bike as the model and BIKE as the registration number. Select Petrol for fuel and enter 0 for engine size.

## **UNIVERSITY OF EXETER**

#### **ON-LINE EXPENSES – MILEAGE CLAIMS**

| Add a New Ca   |        |            |                    |         |  |
|----------------|--------|------------|--------------------|---------|--|
| General Detaib | ]      |            |                    |         |  |
| General Def    | ails   |            |                    |         |  |
| Maken          | [      |            | Model*             |         |  |
| Registration ( | umber* |            | Unitor Measure     | Miles 💌 |  |
| Engine Type*   | [      | [None] 🏼 🎽 | Engine Size (cc.)* |         |  |

| Vehicle Journey Rates |                                             |  |  |  |
|-----------------------|---------------------------------------------|--|--|--|
|                       | Vehicle Journey Rate                        |  |  |  |
| ✓                     | Own Car                                     |  |  |  |
|                       | Motorcycles                                 |  |  |  |
|                       | Bicycles                                    |  |  |  |
|                       | Lease car - below 1400cc (1600cc if diesel) |  |  |  |
|                       | Lease car - 1401 (1601 if diesel) - 2000cc  |  |  |  |
|                       | Lease car - over 2000cc                     |  |  |  |
|                       |                                             |  |  |  |

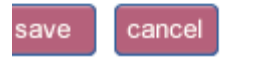

Please ensure that you select the appropriate vehicle journey rate – this is used in the automatic calculation of mileage x applicable rate. The current rates prevailing are set out in the Expenses and Purchasing Card Policy, which can be accessed through the system from the top right of the screen under Company Policy.

A lease car is one obtained through the University's lease car scheme.

When all the details are correct click SAVE and your vehicle will appear on screen.

#### 2. Entering journey steps

All journeys in your own vehicle must be entered using postcode validation. Instructions for completion where post code validation is not possible are set out at the end of this section.

The **From** and **To** boxes can be used in a number of ways and effectively take you into search functionality.

### **ON-LINE EXPENSES – MILEAGE CLAIMS**

<u>Post code entry</u> – if you know the post code, type it in and if you hover just below the box you will see a list of address names entered previously with this post code.. If you select any of these and hover over the binoculars to the right you will see the full address it relates to. Note that if it is another employee's home address the details will not be displayed.

If the address you are looking for has not been entered by anyone yet, hovering over the binoculars will show **No address selected.** If this is the case click on the binoculars and you will be taken to the **Add New Address screen**. The address name will be populated with the post code.

| Find Address Add New Addres                                      | Most Visited Addresses | Last Visite | d Addresses             |                                 |              |
|------------------------------------------------------------------|------------------------|-------------|-------------------------|---------------------------------|--------------|
| Please enter the details of the new address into the form below. |                        |             |                         |                                 |              |
| Address Name*                                                    | TQ13 9JP               | 0           |                         |                                 |              |
| Post Code*                                                       |                        | 0           | Country*                | United Kingdom 💌                | 0            |
| Home Address                                                     |                        | 2           |                         |                                 |              |
| save close                                                       |                        |             | 🕽 Lookup Address 🥝 🔩 Sł | now More 🥹 🍕 <u>Clear curre</u> | nt address 🥝 |

Copy this into the post code field and press tab. This will bring up the full address details. Overtype the address name with an appropriate name and click **SAVE**.

| Find Address                                                     | Add New Address | Most Visited Addresses | Last Visited | d Addresses    |                  |   |
|------------------------------------------------------------------|-----------------|------------------------|--------------|----------------|------------------|---|
| Please enter the details of the new address into the form below. |                 |                        |              |                |                  |   |
| Address Name                                                     | 9 <sup>4</sup>  | Langaller Farm         | 0            |                |                  |   |
| Address Line 1                                                   |                 | Langaller Lane         | 0            | Address Line 2 | Bovey Tracey     | 0 |
| City                                                             |                 | Newton Abbot           | 0            | County         | Devon            | 0 |
| Post Code*                                                       |                 | TQ13 9JP               | 0            | Country*       | United Kingdom 👻 | 0 |
| Home Address                                                     |                 |                        | 0            |                |                  |   |
| save Close                                                       |                 |                        |              |                |                  |   |

The address name will now appear in the address box in your claim and you can continue to enter the destination address.

<u>Address name entry</u> – this works in the same way as post code entry. Type an address name and any existing options will appear below the box. If there are none shown, click on the binoculars and enter the post code. Tab to fill the address details and click SAVE.

## **ON-LINE EXPENSES – MILEAGE CLAIMS**

If there are existing addresses on the system with the same post code you will be given the option to select one of these are continue to create a new address. L

| F |            |                                                                                    |                                                                                                    | _ |
|---|------------|------------------------------------------------------------------------------------|----------------------------------------------------------------------------------------------------|---|
| P | dd New A   | ddress                                                                             |                                                                                                    |   |
|   |            |                                                                                    | 7                                                                                                    |   |
| 8 | imilar add | resses exist, please select the relevant address if listed or <u>click here ti</u> | o continue.                                                                                                   |   |
| × | Streatha   | m Campus, The Queen's Drive, Exeter, EX4 4QJ                                       | 7                                                                                                    |   |
| × | PL3410     | fice, The Queen's Drive, Exeter, EX4 4QJ                                           | a da se da se da se da se da se da se da se da se da se da se da se da se da se da se da se da se da se da se | Ĩ |
| × | CJ34201    | fice, The Queen's Drive, Exeter, EX4 4QJ                                           |                                                                                                    |   |
| × | IT3430ff   | ice, The Queen's Drive, Exeter, EX4 4QJ                                            | 8                                                                                                    | • |
|   |            |                                                                                    |                                                                                                    |   |
|   | 020        |                                                                                    |                                                                                                    |   |
|   | Use-       |                                                                                    |                                                                                                    |   |

Using previous addresses visited - as you make more mileage claims you will build up a bank of addresses you use. An alternative way to enter an address is to go straight to click on the binoculars and switch to the Most Visited Addresses or Last Visited Addresses. This will give you the option to go straight to the address you want.

| Find Address Add New Address Most Visited Addresses Last Visited Addresses |  |  |  |  |
|----------------------------------------------------------------------------|--|--|--|--|
| Below is a list of your most visited addresses.                            |  |  |  |  |
| Functor St Denido Coulley Dridge Deed Eveter EV4 (b)U                      |  |  |  |  |
| » Exercited St Davids, Cowiev Bridge Road, Exercit, EA4 4110               |  |  |  |  |
| » Streatham Campus, The Queen's Drive, Exeter, EX4 4QJ                     |  |  |  |  |
| » Cornwall Campus, Treliever Road, Penryn, TR10 9EZ                        |  |  |  |  |
|                                                                            |  |  |  |  |
| close                                                                      |  |  |  |  |
|                                                                            |  |  |  |  |

Note the following address names should be used for the three campuses:

Streatham Campus **Cornwall Campus** St Luke's Campus

Home Address - the system holds your home address - check this under My Details on the Home page. If the address is incorrect email expensesonline@exeter.ac.uk. When you need to enter your home address as the from or to address, simply type Home and the system will automatically pick up your home address.

Office Address – the system also holds office address. Just type Office to retrieve this.

Note that the system automatically calculates the shorter of office to destination and home to destination if you start at your home address.

## **ON-LINE EXPENSES – MILEAGE CLAIMS**

### 3. Calculation of mileage

When you have entered the from and to addresses and pressed tab, the post code validated **shortest** mileage will be displayed as both the distance travelled and the recommended distance. We expect the recommended distance to be used in the majority of cases.

| From                          |   | То                            |          | Distance<br>Travelled      | Recommended<br>Distance                             | Number of<br>Passengers:                         |
|-------------------------------|---|-------------------------------|----------|----------------------------|-----------------------------------------------------|--------------------------------------------------|
| e.g. Company Name or Postcode |   | e.g. Company Name or Postcode |          |                            |                                                     |                                                  |
| Streatham Campus              | 1 | University of Plymouth        | <b>S</b> | 44.7                       | 44.7                                                |                                                  |
|                               |   |                               | Pr       | ess the green<br>Press the | cross to add another si<br>red cross to delete a si | tep to your journey. 🗣<br>tep in your journey. 🗶 |

You can check the route used by the system by clicking on the **View the recommended route** link just below the post code entry boxes.

| Map & Route:                | View the recommended route         |
|-----------------------------|------------------------------------|
| Return to start<br>address: |                                    |
| Car:                        | Mercedes Benz CLK220 CDI (SJ57YVT) |

This takes you to the relevant map. Select **close** to return to the add item screen.

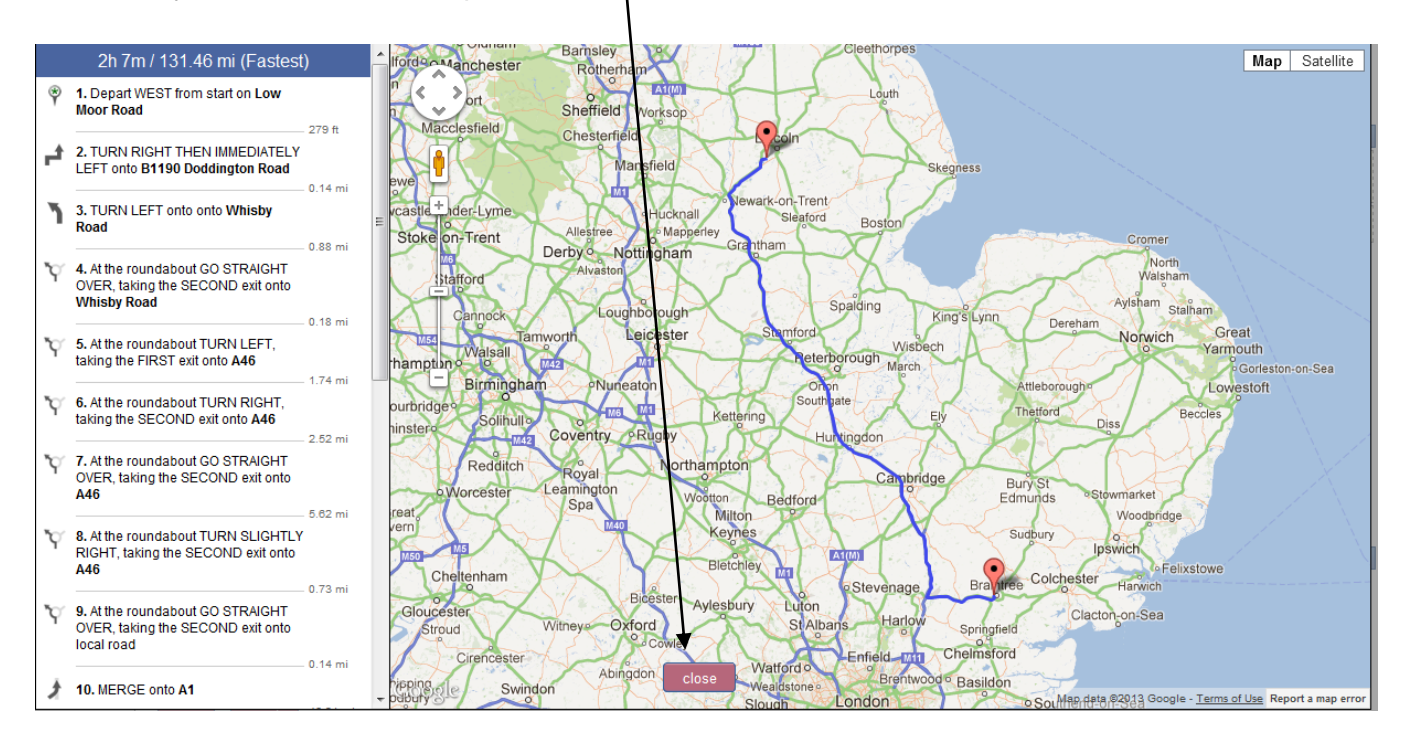

If you actually travelled further due to taking an alternative route, you may overtype the distance travelled with the mileage taken from your odometer. You must then complete the additional miles box below by selecting from the drop down list.

You also have the option to enter the number of passengers you carried in order to claim the additional passenger allowance.

#### **UNIVERSITY OF EXETER**

#### **ON-LINE EXPENSES – MILEAGE CLAIMS**

To add further steps to your journey completed on the same day for the same reason, click on the green cross and a new line will be created for completion in the same way, pre-filled with the starting point.

If you completed a return journey, tick the Return to start address box below and the final step will be calculated automatically. Note that the steps will not appear on screen but will be added to the claim.

You will see the total calculated for the mileage entered when you have saved your claim.

#### No post code available or not appropriate

In the case of non-direct journeys, such as field trips on Dartmoor, where there is no defined start and end destination for periods of the journey, you should enter the start and end post code of the main journey, or stage of the journey and overtype the total number of miles travelled in the **Distance travelled field** using the mileage recorded on your odometer.

This also applies to confidentiality in relation to places or individuals visited.

Remember to select the appropriate reason for overtyping the mileage.

Complete the narrative and Aptos account code boxes as for other expense items.

Proceed with your claim as set out in the Claim Submission guide.